## Instructions for viewing Exam Data in Canvas

- 1. Login to Canvas
- 2. Choose Course
- 3. Click "Quizzes" in left hand column

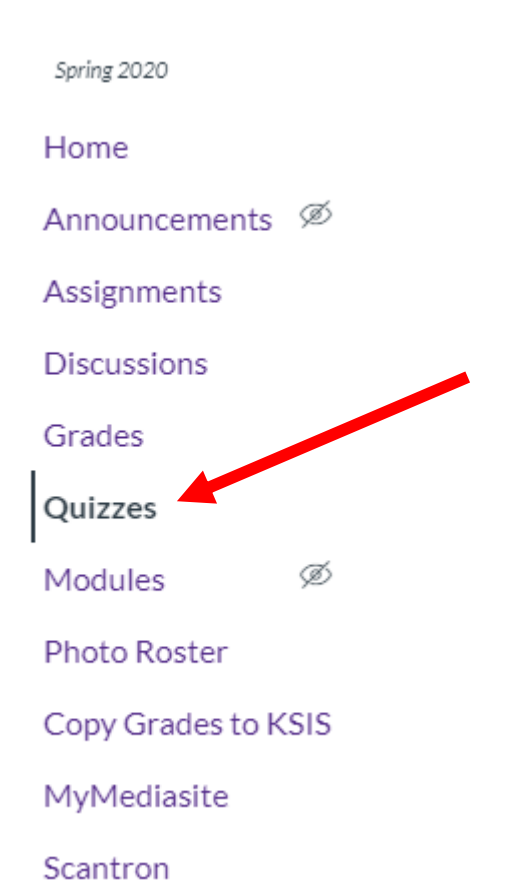

- 1. Click on the exam you want to review
- 2. Click "Quiz Statistics" on right hand side

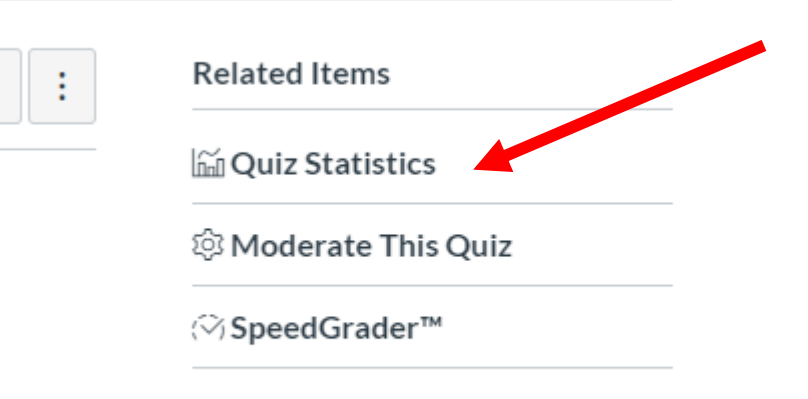

6. You will see the "Quiz Summary" and